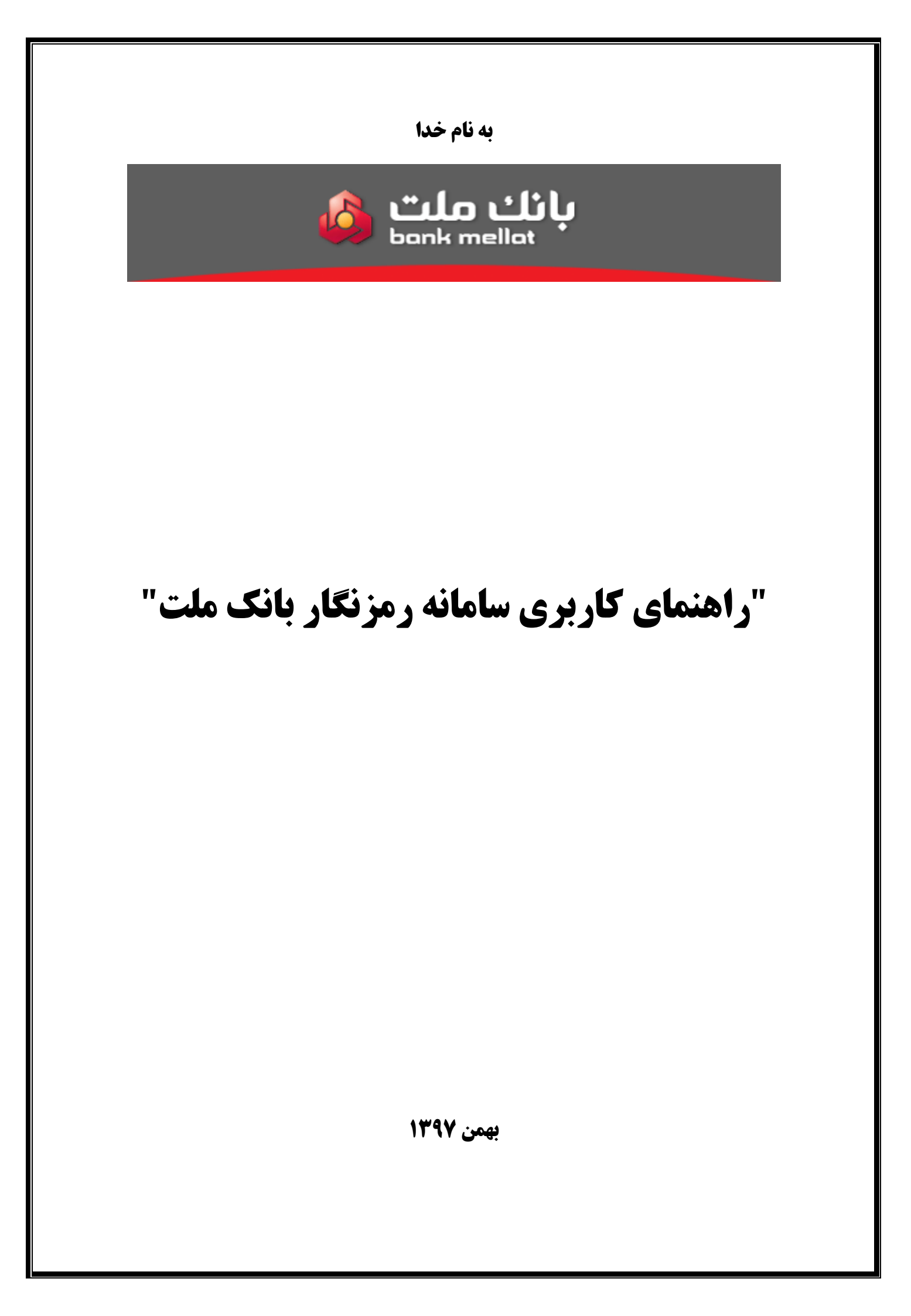

مقدمه

استفاده از رمز یکبارمصرف (OTP) از متداول ترین روش ها برای ارتقاء سطح امنیت کاربران جهت انجام تراکنش های مالی بوده و به طور کلی هدف از آن پیچیده ترشدن دسترسی های غیر مجاز به حساب های کاربران است. با توجه به گسترش استفاده از کارت های بانکی در انجام تراکنش های مالی، سوء استفاده از رمز های ایستا (ثابت) افزایش قابل ملاحظهای پیدا کرده است. یکی از راهکار های پیشگیری از رمز کارت های بانکی، تغییر دائمی کلمه عبور به وسیله OTP است که خطر دسترسی های غیر مجاز به حساب مشتری را تا حد بسیار زیادی کاهش می دهد.

در حال حاضر از توکنهای امنیتی یکبار رمز جهت ارتقای امنیت انجام تراکنشهای الکترونیکی در سامانههای الکترونیکی بانک ملت مورد استفاده قرار می گیرد. در این ارتباط با توجه به الزام بانک مرکزی ج.ا.ا در خصوص پیادهسازی رمز دوم پویا و در راستای افزایش امنیت کاربران در انجام تراکنشهای الکترونیکی علی الخصوص تراکنشهای اینترنتی، سامانه رمز نگار ملت پیادهسازی شده است.

سامانه رمز نگار ملت که با هدف پویا سازی رمز کارت های بانکی طراحی و ارایه شده است، به کاربران این امکان را می دهد که به جای استفاده از رمزهای ایستا، از رمز پویای تولید شده توسط سامانه بهره برداری نمایند.

شایان ذکر است سامانه رمز نگار ملت علاوه بر امکان تولید "رمز دوم پویا" جهت انجام تراکنش های بدون حضور کارت، قابلیت تولید "رمز اول پویا" جهت استفاده در تراکنش های با حضور کارت را نیز دارد.

## الف) نصب و فعالسازی اپلیکیشن رمز نگار ملت

کاربر پس از دانلود و نصب اپلیکیشن رمز نگار از آدرس: http://www.bankmellat.ir/ramznegar.aspx، میبایست شماره موبایل خود را به همراه کد فعالسازی که از د ستگاه خودپرداز دریافت کرده وارد نماید، سپس دکمه فعال سازی را لمس کند.

| پانک ملت<br>bank mellat                                                                                                    |  |
|----------------------------------------------------------------------------------------------------|--|
| کاربر گرامی جهت فعال سازی سامانه رمزنگار، لازم است که<br>به نزدیک ترین دستگاه خودپرداز بانک ملت مراجعه کرده و<br>پس از ورود کارت بانکی، گزینه فعال سازی رمز پویا را از<br>منوی رمز کارت انتخاب نمایید. |  |
| شماره موبایل                                                                                                    |  |
| ر<br>شماره موبایل ۱۱ رقمی خود را وارد نمایید.                                                                                                    |  |
| کد فعال سازی رمز پویا                                                                                                    |  |
| کد فعال سازی ۶ رقمی را وارد نمایید.                                                                                                    |  |
| فعال سازی                                                                                                    |  |

ب-۱) در صفحه اصلی خودپرداز منوی **رمز کارت** را انتخاب نمایید.

|                  | بائك ملت 💩 bank mellat |
|------------------|------------------------|
| انتخاب نوع خدمات |                        |
| خدمات پرداخت »   | « برداشت وجه           |
| صور تحساب »      | ‹‹ انتقال وجه          |
| خدمات تسهيلات >> | «رمز کارت              |
| صفحه بعد »       | «خروج                  |

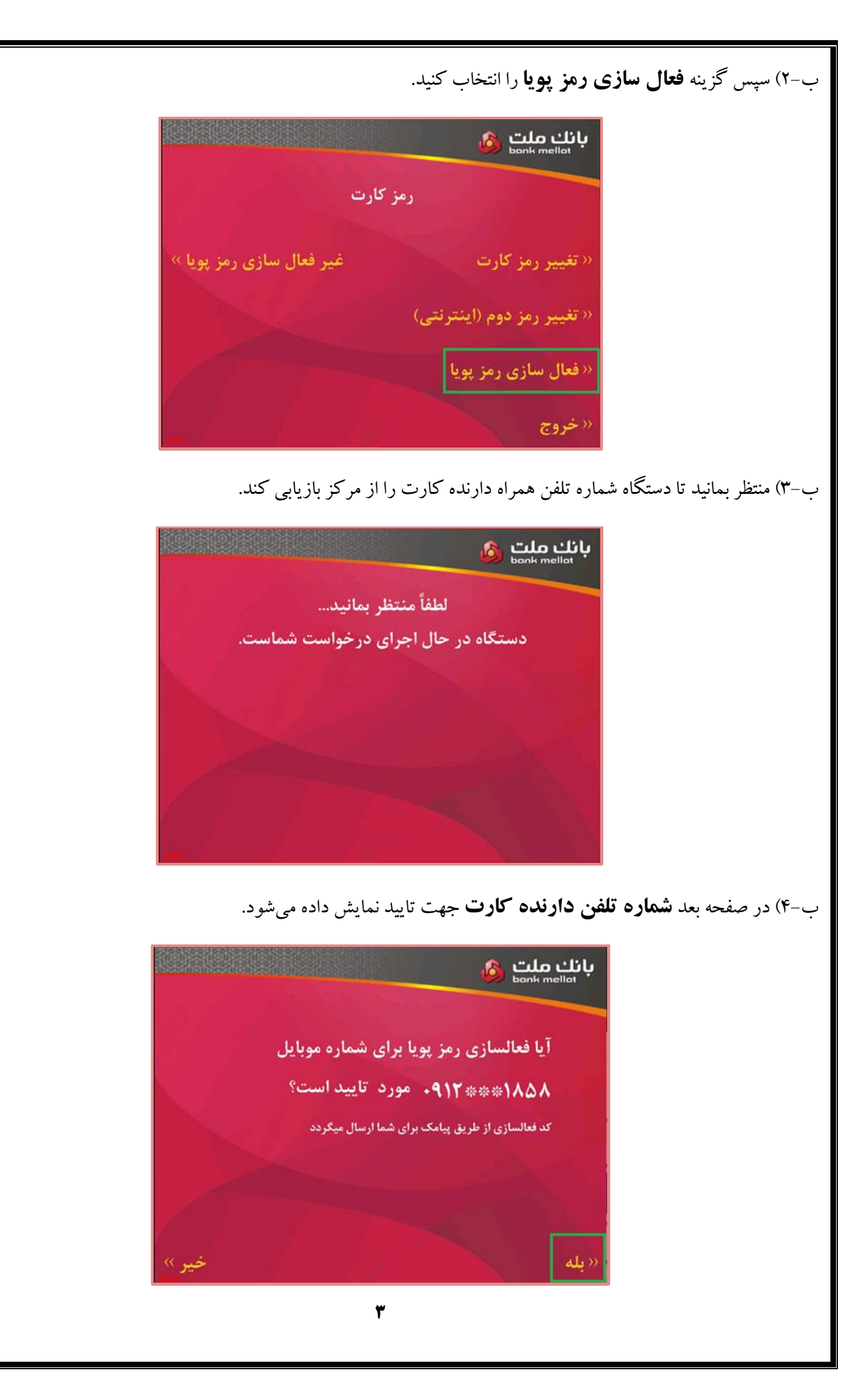

ب-۵) در صورتی که کاربر گزینه "بله" را انتخاب کند پیغامی مبنی بر ار سال کد فعالسازی به شماره همراه وی و همچنین مدت زمان اعتبار کد مزبور به کاربر نمایش داده می شود.

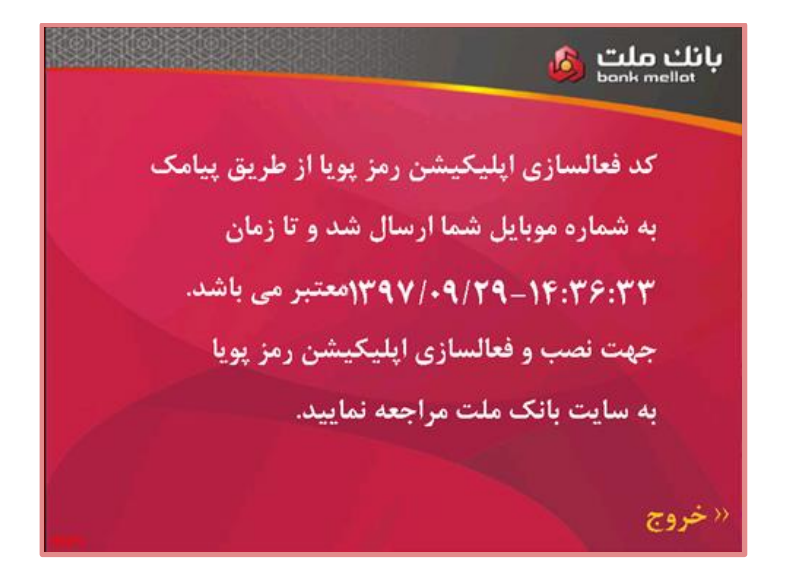

همزمان پیامکی با سرشماره بانک ملت برای موبایل کاربر ارسال می گردد.

بانک ملت کد فعالسازي رمز پويا: 546240 تاريخ اعتبار: <u>13970929</u> زمان اعتبار: 14:36 جهت فعالسازي اپليکيشن رمزنگار بانک ملت، ورود کد فوق الزامي <u>است.</u> 2:41 PM

ج) پس از ورود شماره موبایل و کد فعالسازی در سامانه، کاربر می بایست برای برنامه "رمز نگار ملت" خود یک رمز عبور قرار دهد تا بتواند از اپلیکیشن استفاده کند.

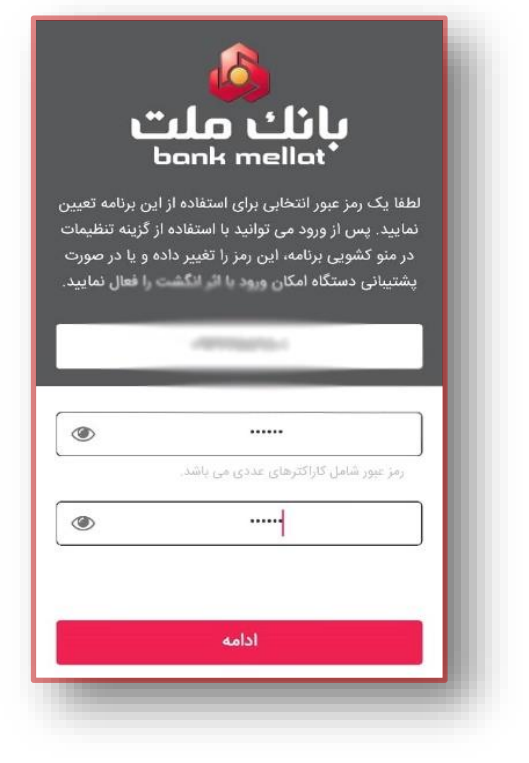

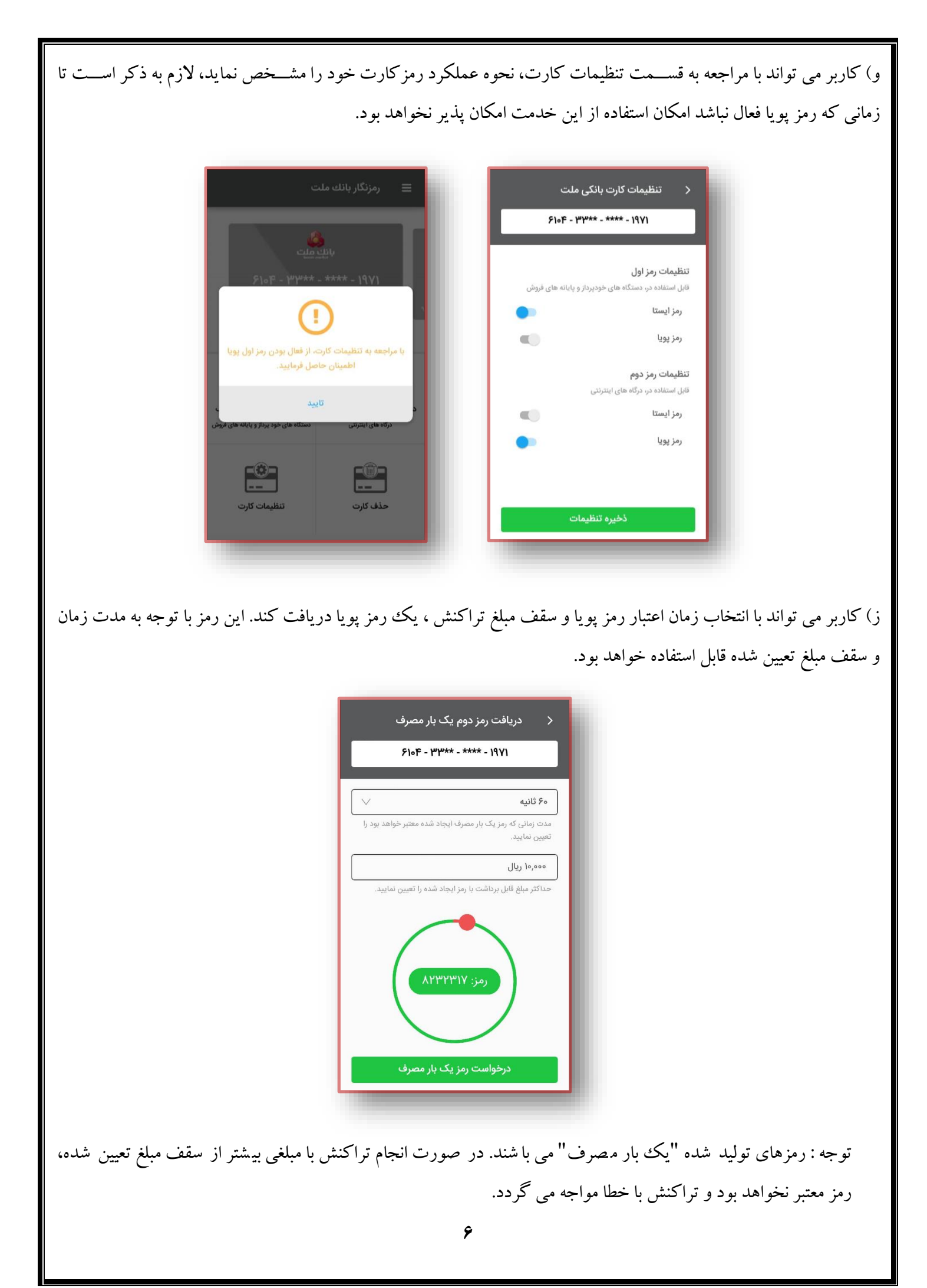

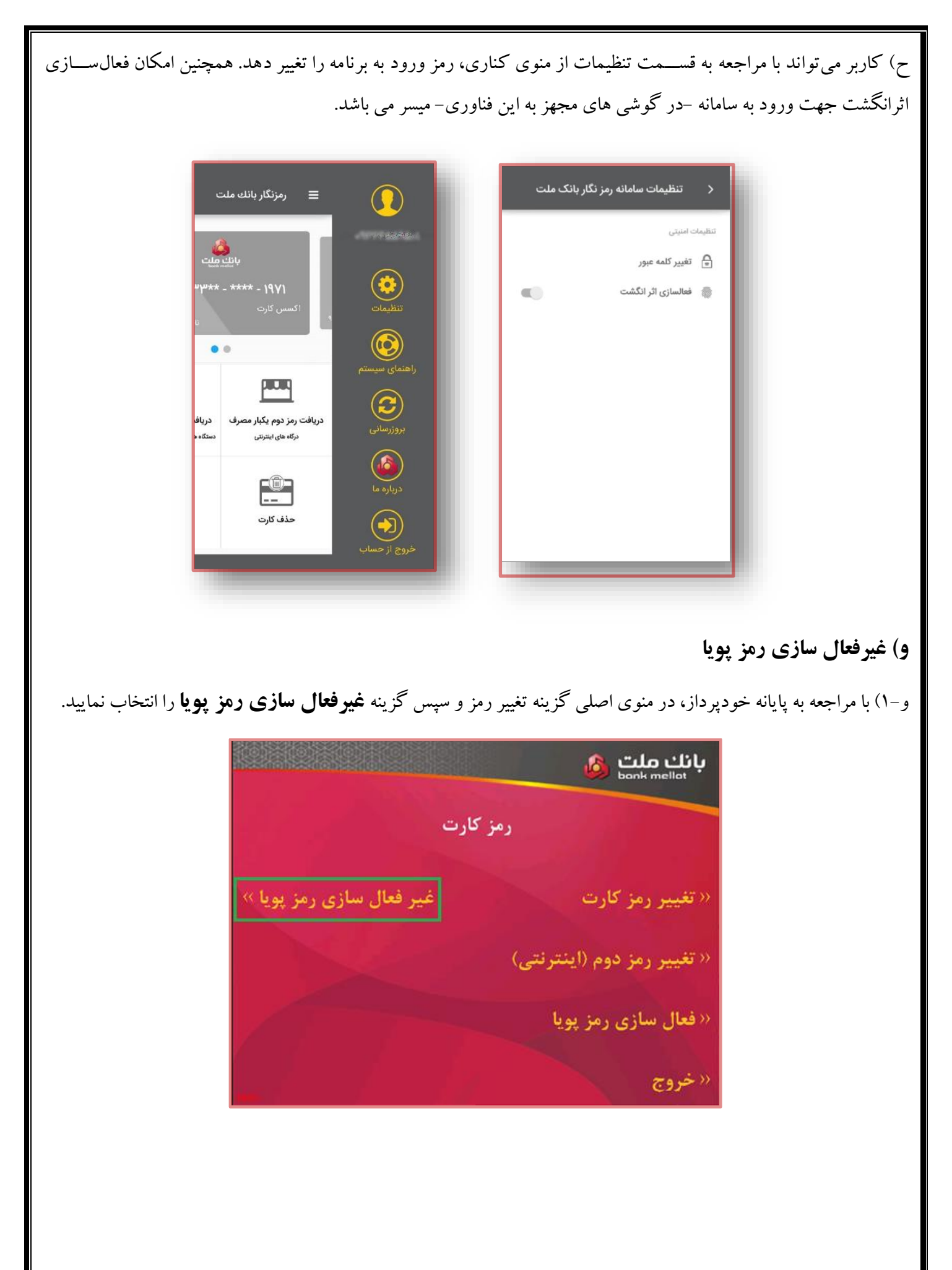

و-۲) پس از آن منتظر بمانید تا دستگاه اطلاعات کارت را از مرکز بازیابی کند.

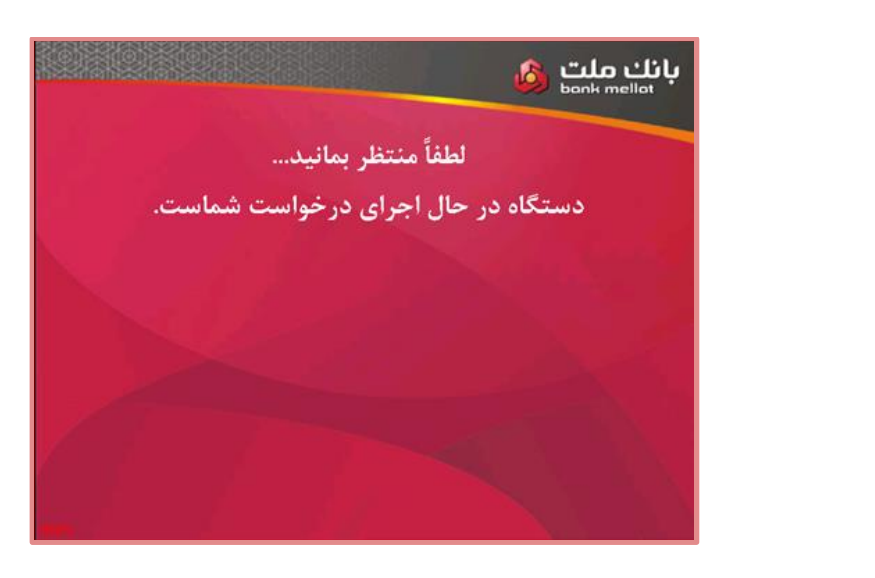

و-٣) در صفحه بعد شماره کارت جهت تاييد غيرفعالسازي نمايش داده مي شود.

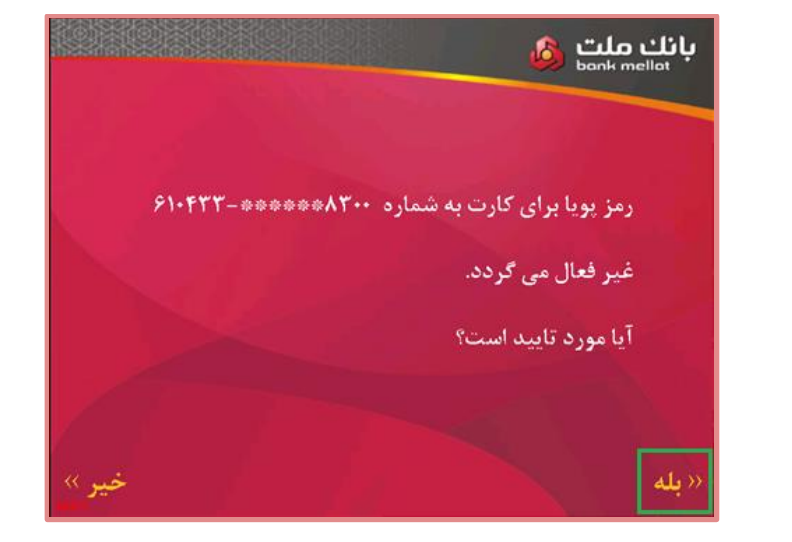

و-٣) در صورتی که کاربر گزینه "بله" را انتخاب کند، پیغام غیرفعال سازی نمایش داده می شود.

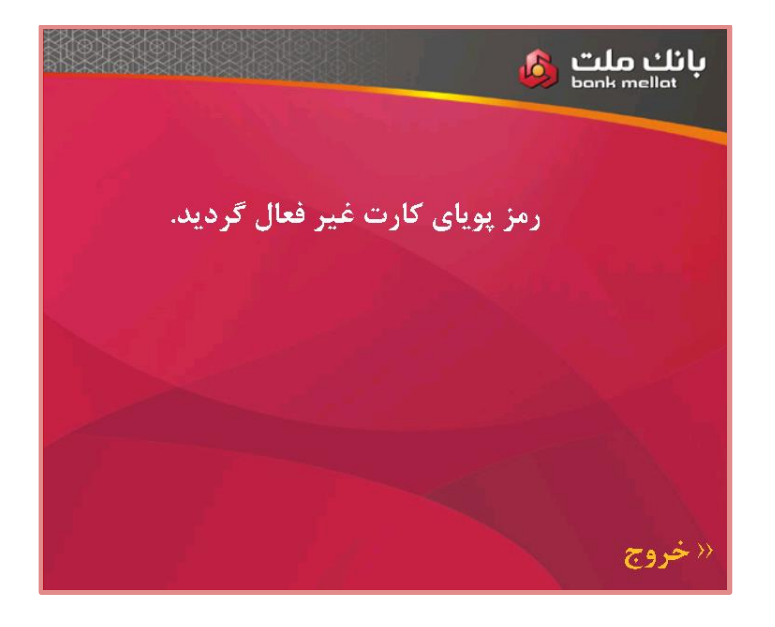